# How Do I View My Delegation Authorities?

## Navigation

- 1. Log into OneUSG HCM.
- If the Manager Self Service page is not displayed, click on the blue NavBar and select Manager Self Service from the drop down listing.
- 3. On the Manager Self Service page, click the Delegation tile.
- 4. On the Manage Delegation page, click the Review My Proxies link.

#### **Review the Delegation Transaction History**

- 5. Review the delegation information displayed on the My Proxies page.
- 6. Click the **Information** icon to display details related to a delegation request.
- 7. Click the Return to My Proxies displayed at the bottom of the page.

#### Filter the Delegation History by Status

- On the My Proxies page, click the Drop Down icon associated with the Show Requests by Status field.
- 9. Click the desired status in the listing and click the **Refresh** button.
- 10. To remove the filter, click the Drop Down icon again.
- 11. Select the "blank" status row (at the top of the listing) and click the **Refresh** button.
- 12. Click the **Return to Manage Delegation** link displayed at the bottom of the page.

#### **Revoke an Active Delegation**

- 13. To revoke a proxy, click the **Review My Proxies** link on the **Manage Delegation** page.
- 14. On the **My Proxies** page, click the check box associated with the proxy to revoke.
- 15. Click the **Revoke** button.

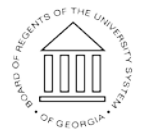

©2016 University System of Georgia. All Rights Reserved

Page 1 10 Oct 2016

UNIVERSITY SYSTEM OF GEORGIA

- 16. When the **Confirmation** page is displayed, click the **Yes-Continue** button to complete the revocation.
- 17. Then, click the **OK** button.

### Complete the Task/Sign Out of Application

18. If finished working in the system, sign out of the application by clicking the **Action List** icon on the **NavBar**.

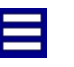

19. Click the Sign Out option in the listing.

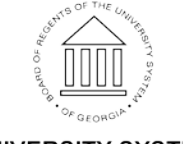

UNIVERSITY SYSTEM OF GEORGIA